### **1.0 ALGEMENE INFORMATIE**

#### 1.1. TOEPASSINGSGEBIED

De transponderterminal is een combinatie van een lezer voor wandmontage en de bijbehorende software. Deze combinatie is bestemd voor het herprogrammeren van transponders. Door de bediening door de gebruiker kan de beheerder aanpassingen en updates van de transponderconfiguratie voorbereiden, maar hoeft tijdens de update niet aanwezig te zijn.

#### 1.2. VOORWAARDEN

Voor het gebruik van de transponderterminal zijn de volgende componenten nodig:

- LSM.BUSINESS ten minste één geïnstalleerde LSM Business Edition
- LSM.ONLINE Module online
- Geïnstalleerde en geconfigureerde CommNodeServer
- Netwerkintegratie van de server
- Netwerkintegratie van de transponderterminal
- Communicatie tussen server en transponderterminal, router- en firewall- configuratie in acht nemen!

#### Opmerking

Let erop dat het programma en het bijbehorende configuratietool uitsluitend beschikbaar zijn in het Engels.

Bij vragen over de inbedrijfstelling in het interne netwerk kunt u vooraf contact opnemen met uw IT-afdeling. Voor de installatie en configuratie van de software zijn rechten als systeembeheerder vereist.

### 2.0 INBEDRIJFSTELLING TRANSPONDERTERMINAL

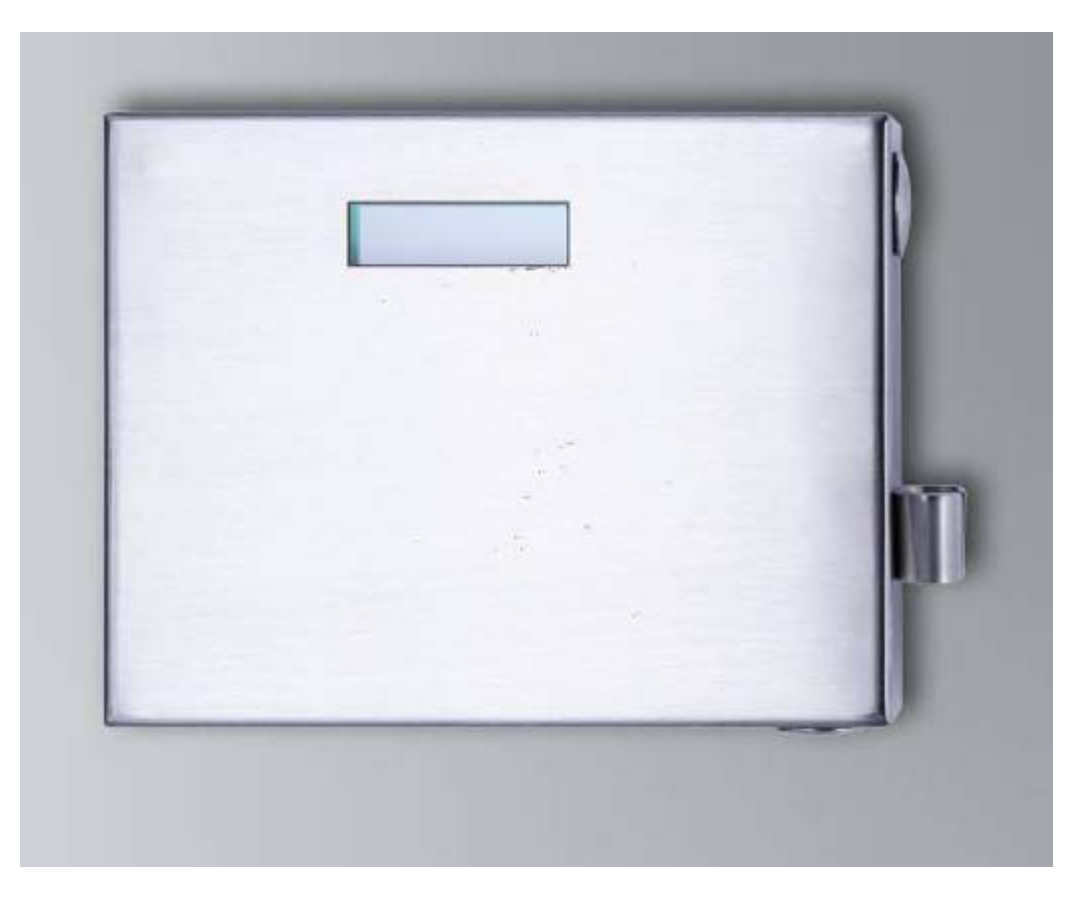

#### HANDELWIJZE

- Configuratie hardware
- Installatie software
- Configuratie van de softwarecomponenten

#### 2.1. CONFIGURATIE HARDWARE

Voor de inbedrijfstelling van de transponderterminal moet deze aan een bereikbaar IP-netwerk worden aangesloten. Voor een betere bereikbaarheid adviseren wij hier het gebruik van een DHCP-server. De configuratie kan vervolgens met het programma "XTAdminXXL", zoals beschreven in het volgende hoofdstuk, of via een browser door het invoeren van het IP-adres (zie hoofdstuk 2.1.5) worden uitgevoerd.

#### Opmerking

Bij afwijkende aanpassingen van de door SimonsVoss voor het gebruik vastgelegde configuratie kan het apparaat niet overgaan naar een gedefinieerde toestand. Dat kan ertoe leiden dat het apparaat niet meer gebruikt kan worden!

#### Pagina 3

#### 2.1.1 INSTALLATIE VAN DE APPLICATIE XTADMINXXL.

Voor de configuratie van de transponderterminal kan het tool "XTAdminXXL" gebruikt worden. Met behulp van dit programma kan ook bij een onbekend IP-adres gezocht worden naar de transponderterminal. Het programma is te vinden op de homepage van SimonsVoss onder INFOCENTER – DOWNLOADS – OVERIGE DOWNLOADS

IINFOCENTER DOWNLOADS

Oproepen van de installatieroutine: Setup.exe

- Beginnen van de installatie
- Bewerken van de afzonderlijke stappen

#### Opmerking

Let erop dat voor de installatie rechten als systeembeheerder vereist zijn.

| Welcome to the XTAdmi                                                                                                    | inXXL Setup                                                                                 | o Wizard                                                             |                                                         |
|----------------------------------------------------------------------------------------------------|---------------------------------------------------------------------------------------------|----------------------------------------------------------------------|---------------------------------------------------------|
| The installer will guide you through the st                                                                                                    | eps required to insta                                                                       | all XTAdminXXL on                                                    | your computer.                                          |
| WARNING: This computer program is pr<br>Jnauthorized duplication or distribution or<br>x criminal penalties, and will be prosecu                                                                   | otected by copyrigh<br>f this program, or ar<br>ted to the maximum                          | t law and internation<br>y portion of it, may<br>extent possible unc | hal treaties.<br>result in severe civil<br>ler the law. |
|                                                                                                    | Cancel                                                                                      | < <u>B</u> ack                                                       | Next >                                                  |
|                                                                                                    |                                                                                             |                                                                      |                                                         |
| XTAdminXXL<br>Select Installation Folde                                                                                                    | ər                                                                                          |                                                                      |                                                         |
| XTAdminXXL<br>Select Installation Folde<br>The installer vali instal XTAdmirVoQ. to it<br>in install in this folder, click. "Next". To it                                                          | PT<br>ne following folder.<br>Install to a different fo                                     | older, enter it below                                                | or click "Browse".                                      |
| I XTAdminXXL<br>Select Installation Folde<br>The instaler will instal XTAdminVoQ. to th<br>is orstall in this tolder, click. "Neet". To it<br>Eolder:<br>[CVPogram Files (x85/XX-NORD/X1)          | PF<br>ne following folder.<br>nstall to a different fo<br>AdminV04L\                        | older, enter it below                                                | or click "Browse".                                      |
| XTAdminXXL<br>Select Installation Folde<br>The installer will install XTAdminVoL. to th<br>For install in this folder, click "Next". To in<br>Eolder.<br>[CVProgram Files (x85)VAK-NORD VOL        | PF<br>the following folder.<br>Install to a different fo<br>Adminiv≎Q_\                     | older, enter it below                                                | or click "Browse".<br>Browse<br>Disk Cost               |
| XTAdminXXL<br>Select Installation Foldo<br>The installer will install XTAdminVoQ. to the<br>Endoer.<br>[C:PPogram Files (x86)VAK-NORD VXT<br>Install XTAdminXXL for yourself, or for               | Pr<br>he following folder.<br>hatall to a different for<br>Admiri>dL\<br>anyone who uses th | older, enter it below                                                | or click "Browse".<br>Browse<br>Disk Cost               |
| XTAdminXXL<br>Select Installation Foldo<br>The installer will install XTAdminVoQ. to th<br>Folder.<br>[C-Program Files (x85)/AK-NORD VOL<br>Install XTAdminYOQ. for yourself, or for<br>@ Everyone | PF<br>ne following folder.<br>natall to a different fo<br>Admin%4L\<br>anyone who uses th   | older, enter it below                                                | or click "Browse".<br>Browse<br>Disk Cost               |

Bevestig met Next >, om met de installatie te beginnen

Selecteer de installatiemap en bevestig met <u>Next > om</u> met de installatie te beginnen

Pagina 4

| XTAdminXXL                                 |                          | -                | X             |
|--------------------------------------------|--------------------------|------------------|---------------|
| Confirm Installation                       |                          |                  |               |
| The installer is ready to install XTAdminX | XL on your computer.     |                  |               |
| Click "Next" to start the installation.    |                          |                  |               |
|                                            |                          |                  |               |
|                                            |                          |                  |               |
|                                            |                          |                  |               |
|                                            |                          |                  |               |
|                                            |                          |                  |               |
|                                            |                          |                  |               |
|                                            | Cancel                   | < <u>B</u> ack   | <u>N</u> ext> |
|                                            |                          |                  |               |
| XTAdminXXL                                 |                          | Anna and         | ×             |
| Installation Complete                      |                          |                  |               |
| XTAdminXXL has been successfully inst      | alled.                   |                  |               |
| Click "Close" to exit.                     |                          |                  |               |
|                                            |                          |                  |               |
|                                            |                          |                  |               |
|                                            |                          |                  |               |
|                                            |                          |                  |               |
| Please use Viriedeus Lindate te eksek fi   | or any oritical undators | to the NET Free  | munak         |
| riease use windows Update to check to      | or any chucal updates    | to the INET Fran | IEWOIK.       |
|                                            |                          |                  |               |
|                                            | Cancel                   | < <u>B</u> ack   | Close         |

Bevestig met Next >, om met de installatie te beginnen.

De installatie werd met succes uitgevoerd. Sluit de installatie af met Close.

### 2.1.2 INSTELLEN VAN HET IP-ADRES OP DE TRANSPONDERTERMINAL

Starten van de applicatie "XTAdminXXL".

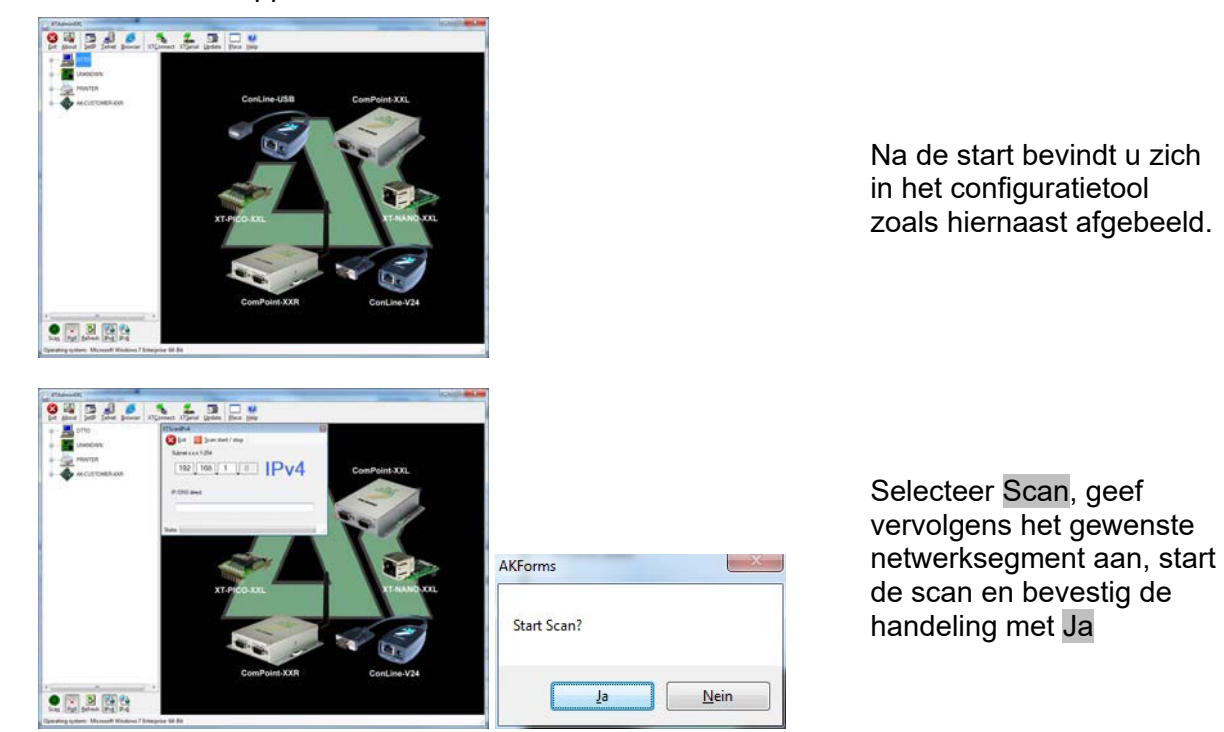

#### Pagina 5

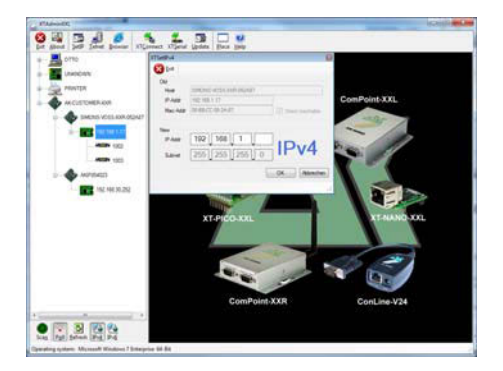

Selecteer SetIP en geef vervolgens het gewenste IP-adres aan, bevestig met OK.

### 2.1.3 INSTELLEN VAN DE STANDAARD GATEWAY

Starten van de applicatie "XTAdminXXL".

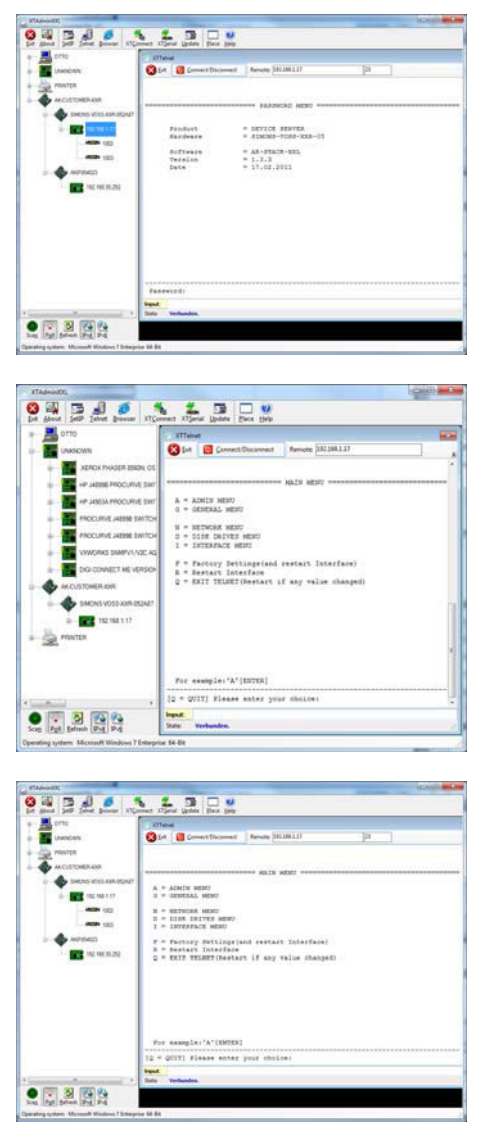

Selecteer Telnet en vul het wachtwoord "XT" in, om u bij de component aan te melden.

Verander om veiligheidsredenen eerst het wachtwoord door "A" in te voeren, dit met "enter" te bevestigen en geef daarna "7=\*\*\*\*\*" in het venster aan, waarbij "\*\*\*\*\*" voor uw eigen wachtwoord staat en bevestig dit met "enter".

Selecteer "N" voor *NETWORK MENU* en bevestig vervolgens met "enter"

#### Pagina 6

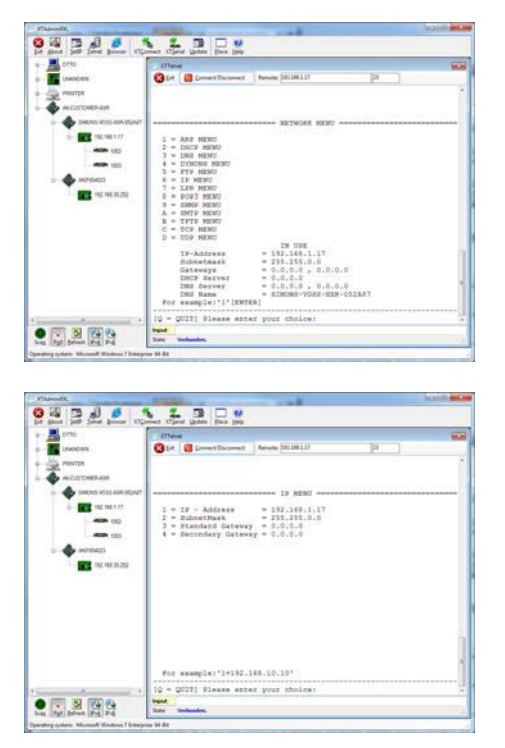

Selecteer "6" voor *IP MENU* en bevestig vervolgens met "enter"

Controleer het adres in regel "3". Pas dit adres eventueel aan door "3=XXX.XXX.XXX.XXX" in het venster in te vullen en bevestig vervolgens met "enter".

Voer vervolgens een reboot uit door de toets rechtsonder aan de behuizing van de transponderterminal in te drukken.

# 2.1.4 CONFIGUREREN VAN DE SMARTCD-MODULE IN DE TRANSPONDERTERMINAL

Starten van de applicatie "XTAdminXXL".

| 1 July John Dovis 13                                                                                                    | Linned Alland Lipdes Blace 1                                                                                                    | (elg                                                                                                    |               | _             |
|----------------------------------------------------------------------------------------------------|----------------------------------------------------------------------------------------------------|----------------------------------------------------------------------------------------------------|---------------|---------------|
| 0710                                                                                                    | 177ahud                                                                                                    |                                                                                                    |               |               |
| LAHODAN                                                                                                    | Sirt 🗧 Semert Dalam                                                                                                    | met Renate (201388.1.17                                                                                                    | [a.           |               |
| PRINTER                                                                                                    |                                                                                                    |                                                                                                    |               |               |
| ALC: THERE ARE                                                                                                    |                                                                                                    |                                                                                                    |               |               |
| Concession international concession                                                                                                    |                                                                                                    | second buyanced MENU econd                                                                                                    |               | **********    |
| pages and the same                                                                                                    |                                                                                                    |                                                                                                    |               |               |
| and the local division of the local division of the local division                                                                                                    | Fro-doct Kardeare                                                                                                    | <ul> <li>SETICE SERVER</li> <li>SINGLE-TORS-KKS-03</li> </ul>                                                                                                    |               |               |
| ALL 102                                                                                                    |                                                                                                    |                                                                                                    |               |               |
| 100, 100                                                                                                    | Tereion                                                                                                    | = 1.2.3                                                                                                    |               |               |
| 3                                                                                                    | Date                                                                                                    | - 17.02.2013                                                                                                    |               |               |
| Net 10, 212                                                                                                    |                                                                                                    |                                                                                                    |               |               |
|                                                                                                    |                                                                                                    |                                                                                                    |               |               |
|                                                                                                    |                                                                                                    |                                                                                                    |               |               |
|                                                                                                    |                                                                                                    |                                                                                                    |               |               |
|                                                                                                    |                                                                                                    |                                                                                                    |               |               |
|                                                                                                    |                                                                                                    |                                                                                                    |               |               |
|                                                                                                    |                                                                                                    |                                                                                                    |               |               |
|                                                                                                    |                                                                                                    |                                                                                                    |               |               |
|                                                                                                    |                                                                                                    |                                                                                                    |               |               |
|                                                                                                    | fearword:                                                                                                    |                                                                                                    |               |               |
|                                                                                                    | inguit                                                                                                    |                                                                                                    |               |               |
| summer a                                                                                                    | Sato Verbundes.                                                                                                    |                                                                                                    |               |               |
| 5                                                                                                    |                                                                                                    |                                                                                                    |               |               |
| Pd P4                                                                                                    |                                                                                                    |                                                                                                    |               |               |
| to Microsoft Windows 7 Street                                                                                                    | price \$4.84                                                                                                    |                                                                                                    |               |               |
| IS .                                                                                                    |                                                                                                    | 10.00                                                                                                    |               | li contra de  |
| 5 d 0                                                                                                    |                                                                                                    | U                                                                                                    | -             | (Calific      |
| A                                                                                                    |                                                                                                    | u.                                                                                                    | •             | accession and |
|                                                                                                    |                                                                                                    | u<br>m                                                                                                    |               | leanna        |
| . <u>.</u>                                                                                                    | Concert Concert Descent                                                                                                    | ent ( Revenue (20130111)                                                                                                    | p. ]          | (CALL)        |
| 2 .                                                                                                    | Contract States                                                                                                    | nei famigie (2010011)                                                                                                    | P 1           | leaiste       |
|                                                                                                    | Connert J. David (galata, France)                                                                                                    | ener<br>International (2012)                                                                                                    | P. ]          | leaistein     |
| Denner 10                                                                                                    | UTrinet Dignet (poles)                                                                                                    | en Skilk skilt -                                                                                                    | P. 1          | leasiste      |
|                                                                                                    | A - ADALTE MENU                                                                                                    | U New Distance (2013/0117)                                                                                                    | p. ]          | kaidi         |
|                                                                                                    | Crimer Const Update Pice                                                                                                    | and Annual (MINELL)                                                                                                    | P. ]          | kaniti        |
| 2 x3                                                                                                    |                                                                                                    | 999<br>1997                                                                                                    | P 1           | laide         |
| 000 (11)<br>1000 (11)<br>1000 (11)                                                                                                    | A = ALARIA HORE<br>CONNEL<br>CONNEL<br>CONNE | 0<br>met Annun (2010011)<br>met Annun (2010011)<br>met Annun (201001)                                                                                                    | Þ. ]          |               |
| 000 (11)<br>1000 (11)<br>1000 (11)<br>1000 (11)                                                                                                    | A + ALMEN WING<br>A + ALMEN WING<br>B - EXTENSION<br>B - EXTENSION<br>B -                                                                                                    | 99<br>99<br>1 Tenen (M1811)<br>90.1% M201                                                                                                    | ja            |               |
| 2 x7                                                                                                    | Connect Digene (galar, local<br>Connect Digene (galar, local<br>Connect Digene (galar, local)<br>Connect Digene (galar, local)                                                                                                    | 9<br>9<br>9<br>9<br>9<br>9<br>9<br>9<br>9<br>9<br>9<br>9<br>9<br>9                                                                                                    | P             |               |
| - 11<br>10004                                                                                                    |                                                                                                    | 00           met         Secondar (2013)81117           met         Social (2013)           SOC         Social (2013)           SOC         Social (2013)           SOC         Social (2013)           SOC         Social (2013)           SOC         Social (2014)           SOC         Social (2014)                                                                                                    | ja            |               |
| 13<br>14<br>15<br>15<br>15<br>15<br>15<br>15<br>15<br>15<br>15<br>15                                                                                                    | A - ACMIN WENT<br>A - ACMIN WENT<br>A - ACMIN WENT                                                                                                    | er<br>ment Remon (MIMIL)<br>ment Remon (MIMIL)<br>me                                                                                                    | <b>P</b> .    |               |
|                                                                                                    | A - ALACE MART<br>- ALACE MART<br>- CONTACT<br>- CONTACT<br>- C                                                                                                    | An and a second second                                                                                                    | 9.            |               |
|                                                                                                    | A - AAKY HEN<br>A - AAKY HEN<br>A - AAKY HEN<br>A - AAKY HEN<br>A - ELEMANNE<br>A - ELEMANNE<br>A                                                                                                    | and the state of the state of t                                                                                                    | <b>P</b> .    |               |
| 001<br>001<br>002<br>002<br>002<br>002<br>002<br>002                                                                                                    | Constant and the second state of the second state of the second st                                                                                                    | and Ready (Hildis)<br>and Ready (Hildis)<br>and Ready adds<br>and Ready adds<br>and Re                                                        | <b>1</b> 9. ] |               |
|                                                                                                    | Anna Anna Anna<br>Anna Anna Anna<br>Anna Anna                                                                                                    | We want (AliMill)<br>and Anath (AliMill)<br>and Alia anger<br>anger<br>geland center's Tolorface)<br>anger (F ary velow shouged)                                                                                                    | ₽.            |               |
|                                                                                                    | A - Addressed<br>Gradiente Constanting<br>A - Addressed<br>- Statistical Annore<br>- Statistical Annore<br>- Statistical                                                                                                    | 9<br>met Manan (Hillin)<br>met Manan (Hillin)<br>met Manan (Hilling)<br>met Manan (Hilling)<br>met Ma | <b>P</b> .    |               |
| Acon<br>Acon<br>Sector Acon<br>101<br>102<br>103<br>103<br>103<br>103<br>103<br>103<br>103<br>103                                                                                                    | An ANT HERE<br>CALL CONTAINED<br>A ANT HERE<br>A ANT HERE<br>A                                                                                                    | 9 yr<br>me' Senne (Killi)<br>agi'y 1900 - Senne (Killi)<br>agi'y 1900 - Senne (Killi)<br>gyfud areara bolarfaa)<br>arsar (F ary silar shaapab)                                                                                                    | P. ]          |               |
| 000<br>West 600 Open<br>West 600 Open<br>West 600 Ope | A contraction of the second second se                                                                                                    | 9<br>9<br>9<br>9<br>9<br>9<br>9<br>9<br>9<br>9<br>9<br>9<br>9<br>9                                                                                                    |               |               |
| 8<br>11.0000040<br>1001<br>1001<br>1001<br>1001<br>1001<br>100                                                                                                    | The sample is a second second secon                                                                                                    | 9 mg Benny (2018)<br>mg Benny (2018)<br>salah agan agan agan<br>salah agan agan<br>salah salah agan<br>salah (1 agan agan<br>salah (1 agan agan)<br>salah (1 agan agan)<br>salah (1 agan agan agan)<br>salah (1 agan agan agan agan agan agan agan<br>salah (1 agan agan agan agan agan agan agan aga                                                                                                    |               |               |
| 001<br>001<br>002<br>002<br>002<br>002<br>002<br>002                                                                                                    | A AMERICAN AND AND AND AND AND AND AND AND AND A                                                                                                    | By                                                                                                    | <b>12</b>     |               |
| 0<br>1.107/00/<br>10<br>10<br>10<br>10<br>10<br>10<br>10<br>10<br>10<br>10<br>10<br>10<br>10                                                                                                    |                                                                                                    | 9<br>9<br>9<br>9<br>9<br>9<br>9<br>9<br>9<br>9<br>9<br>9<br>9<br>9                                                                                                    |               |               |
| w 33                                                                                                    | Description         Description         Description           A = AARTY WHEP         Constraint WHEP         A = AARTY WHEP           A = AARTY WHEP         Constraint WHEP         Constraint WHEP           A = Constraint WHEP         Constraint WHEP         Constraint WHEP           A = Constraint WHEP         Constraint WHEP         Constraint WHEP           B = Constraint WHEP         Constraint WHEP         Constraint WHEP           C = Constraint WHEP         Constraint WHEP         Constraint WHEP           D = Constraint WHEP         Constraint WHEP         Constraint WHEP           D = Constraint WHEP         Constraint WHEP         Constraint WHEP           D = Constraint WHEP         Constraint WHEP         Constraint WHEP           D = Constraint WHEP         Constraint WHEP         Constraint WHEP                                                                                                    | Becomp (Second particular)           and         Mecomp (Second particular)           applies applies         applies           applies         applies           applies         applies           applies         applies           applies         applies           applies         applies           applies         applies           applies         applies           applies         applies           applies         applies                                                                                                    |               |               |
| 40<br>10<br>10<br>10<br>10<br>10<br>10<br>10<br>10<br>10<br>1                                                                                                    | The sample A 10                                                                                                    | 9                                                                                                    |               |               |

Selecteer Telnet, markeer in de boomstructuur links het IP-adres van het gewenste apparaat en voer daarna het wachtwoord "XT" of het nieuwe, door u gekozen wachtwoord in om u bij de component aan te melden.

Selecteer "I" voor *INTERFACE MENU* en bevestig vervolgens met "enter"

#### Pagina 7

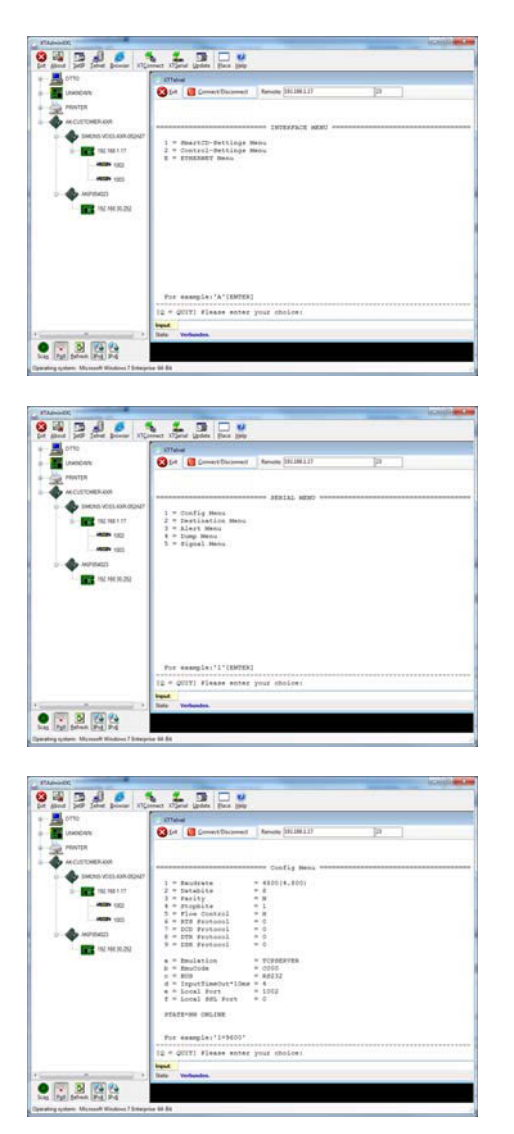

Selecteer "1" voor *Smart-CD-Settings MENU* en bevestig vervolgens met "enter"

Selecteer "1" voor *Config Menu* en bevestig vervolgens met "enter"

Controleer de waarde in de regel "b=EmuCode". Verander deze waarde eventueel in "c000" door in het venster "b=c000" in te vullen en bevestig vervolgens met "enter".

Voer vervolgens een reboot uit door de toets rechtsonder aan de behuizing van de transponderterminal in te drukken.

#### 2.1.5 CONFIGURATIE VIA EEN BROWSER

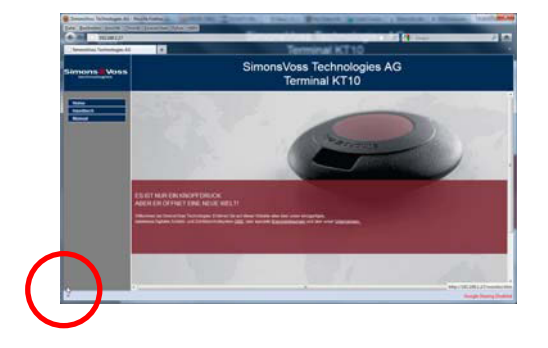

Plaats de muis in de gemarkeerde hoek linksonder. Door de link aan te klikken komt u ook in het configuratiemasker. Het verloop van de configuratie is daarna identiek aan de beschrijving in het vorige hoofdstuk.

#### Pagina 8

#### 2.1.6 TESTEN VAN DE TRANSPONDERTERMINAL

Om het functioneren en de instellingen van de transponderterminal te testen, is de software "TestTransTerm.exe" beschikbaar. Deze moet opgeroepen worden in de map waarin het bestand TestTransTerm.exe is opgeslagen.

Met deze test kan het uitlezen van een G2-sluitelement (cilinder, SmartRelais nodig) en het functioneren van de Event-toets (rechterkant van de behuizing) gecontroleerd worden.

Mogelijke parameters voor het oproepen (aanvraag om gegevens in te vullen):

| -h,host <ip addr=""></ip>          | : IP address of target host                                  |
|------------------------------------|--------------------------------------------------------------|
| portUDP <port></port>              | : UDP communication port (default 1003)                      |
| portTCP1 <port></port>             | : TCP1 communication port (default 1003)                     |
| portTCP2 <port></port>             | : TCP2 communication port (default 1002)                     |
| -w,waitCycle <millisec></millisec> | : time interval between two test cycles(default 10000)       |
| -c,waitOnCD <millisec></millisec>  | : time interval for waiting of CD answer(default 7000)       |
| -b,waitOnButton <sec></sec>        | : time interval for waiting of button press(default 5)       |
| -r,cycleCount <times></times>      | : the number of test cycles, "0" means undetermined workflow |
| (default: 0)                       |                                                              |
| -?,help                            | : this message                                               |

Bijvoorbeeld:

D:\>TestTransTerm.exe -h 192.168.1.17 -w 4000 -c 3000 -b 5 -r 1

#### **Bijvoorbeeld:**

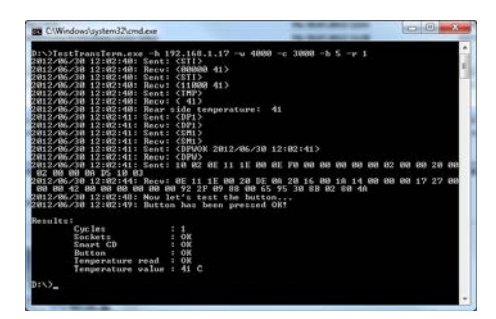

Voorbeeld (alles op één regel geschreven): \TestTransTerm>TestTransTerm.exe -h 192.168.1.17 -w 4000 -c 3000 -b 5 -r 1

D:\>TestTransTerm.exe -h 192.168.1.17 -w 4000 -c 3000 -b 5 -r 1 2012/06/30 12:02:40: Sent: <STI> 2012/06/30 12:02:40: Recv: <00000 41> 2012/06/30 12:02:40: Sent: <STI> 2012/06/30 12:02:40: Recv: <11000 41> 2012/06/30 12:02:40: Sent: <TMP> 2012/06/30 12:02:40: Recv: < 41> 2012/06/30 12:02:40: Rear side temperature: 41 2012/06/30 12:02:41: Sent: <DP1> 2012/06/30 12:02:41: Recv: <DP1> 2012/06/30 12:02:41: Sent: <SM1> 2012/06/30 12:02:41: Recv: <SM1> 2012/06/30 12:02:41: Sent: <DPWOK 2012/06/30 12:02:41> 2012/06/30 12:02:41: Recv: <DPW> 2012/06/30 12:02:41: Sent: 10 02 0E 11 1E 00 0E F0 00 00 00 00 00 02 00 00 20 00 02 00 00 0A D5 10 03 2012/06/30 12:02:44: Recv: 0E 11 1E 00 20 DE 0A 20 16 00 1A 14 00 00 00 17 27 00 00 00 42 00 00 00 00 00 00 92 2F 09 88 00 65 95 30 8B 02 80 4A 2012/06/30 12:02:48: Now let's test the button... 2012/06/30 12:02:49: Button has been pressed OK!

**Results:** 

| Cycles            | : 1    |
|-------------------|--------|
| Sockets           | : OK   |
| Smart CD          | : OK   |
| Button            | : OK   |
| Temperature read  | : OK   |
| Temperature value | : 41 C |

```
D:\>
```

Alternatief kan het oproepen ook via een batch-bestand uitgevoerd worden (start.bat).

#### Pagina 10

#### 2.2. RESETTEN NAAR TOESTAND VAN DE UITLEVERING

#### Let op:

het activeren van de toets leidt er altijd toe dat het apparaat opnieuw moet worden geconfigureerd. Dit kan bij montage ter plaatse eventueel niet mogelijk zijn!

De blauwe Factory-Default-Reset-toets aan de achterkant van de transponderterminal zet alle instellingen terug op de vooraf ingestelde productiewaarden. Dit functioneert alleen als opnieuw wordt opgestart.

Handelwijze bij uitgeschakelde toestand:

- Factory-Default-Reset-toets indrukken en ingedrukt houden
- Power on
- Wachten op de melding = "Factory Reset"
- Factory-Default-Reset-toets loslaten

Handelwijze bij ingeschakelde toestand:

- Factory-Default-Reset-toets indrukken en ingedrukt houden
- Herstart via het Telnet-menu of de Reset-toets aan de onderkant van de transponderterminal indrukken
- Wachten op de melding = "Factory Reset"
- Factory-Default-Reset-toets loslaten

Het dient vermeden te worden dat onopzettelijk inschakelen mogelijk is.

### 2.3. INSTALLATIE SOFTWARE

Voor het gebruik van de transponderterminal zijn twee extra softwarecomponenten nodig:

- Service, bestemd voor de communicatie tussen de terminal en de databank
- Console, bestemd voor de statusaanduiding en configuratie van de terminal

Oproepen van de installatieroutine: *TransTerm\_setup\_3\_1.exe* 

- Beginnen van de installatie
- Bewerken van de afzonderlijke stappen

#### Opmerking

Let erop dat voor de installatie rechten als systeembeheerder vereist zijn.

#### Pagina 11

| 2                                                                                                    |                                                                                                    |
|----------------------------------------------------------------------------------------------------|----------------------------------------------------------------------------------------------------|
|                                                                                                    | Welcome to the InstallShield Wizard for<br>SimonsVoss Transponderterminal 3.1                                                                                                    |
|                                                                                                    | The InstallShield(R) Wizard will install SimonsVoss<br>Transponderterminal 3.1 on your computer. To continue, click<br>Next.                                                                                                    |
|                                                                                                    | WARNING: This program is protected by copyright law and                                                                                                    |
|                                                                                                    | international treaties.                                                                                                    |
|                                                                                                    | < Back Next > Cancel                                                                                                    |
|                                                                                                    |                                                                                                    |
| B SimonsVoss Transponderterr                                                                                                    | ninal 3.1 - InstallShield Wizard                                                                                                    |
| License Agreement<br>Please read the following licens                                                                                                    | se agreement carefully.                                                                                                    |
| END-USER LICENSE AGR                                                                                                    | EEMENT (EULA) FOR SimonsVoss                                                                                                    |
| IMPORTANT! PLEASE RE.                                                                                                    | AD CAREFULLY: This SimonsVoss                                                                                                    |
| Technologies AG End-<br>legally valid agreem                                                                                                    | User License Agreement ("EULA") is a ent between you (either an                                                                                                    |
| individual person, a                                                                                                    | legal registered company or entity,                                                                                                    |
| Technologies AG, and                                                                                                    | applies to the SimonsVoss                                                                                                    |
| rechnologies AG Soft                                                                                                    | ware Froduct with which this EULA is                                                                                                    |
| I accept the terms in the license<br>I do not accept the terms in the                                                                                                | e agreement Print                                                                                                    |
| nstallShield                                                                                                    | - weense agreemElit                                                                                                    |
| istalshielu                                                                                                    | <back next=""> Cancel</back>                                                                                                    |
|                                                                                                    |                                                                                                    |
| SimonsVoss Transponderterr                                                                                                    | ninal 3.1 - InstallShield Wizard                                                                                                    |
| Customer Information                                                                                                    |                                                                                                    |
| Please enter your information.                                                                                                    |                                                                                                    |
| User Name:                                                                                                    |                                                                                                    |
| Mitarbeiter                                                                                                    |                                                                                                    |
| Organization:                                                                                                    |                                                                                                    |
| SimonsVoss Technologies AG                                                                                                    |                                                                                                    |
|                                                                                                    |                                                                                                    |
|                                                                                                    |                                                                                                    |
|                                                                                                    |                                                                                                    |
|                                                                                                    |                                                                                                    |
|                                                                                                    |                                                                                                    |
|                                                                                                    |                                                                                                    |
| nstallShield                                                                                                    | e Budy Next > Cranal                                                                                                    |
| nstallShield                                                                                                    | < gadk Next > Cancel                                                                                                    |
| nstallShield                                                                                                    | < god: Next > Cancel                                                                                                    |
| nstallSheld                                                                                                    | < Bok Next > Cancel                                                                                                    |
| nstall5held<br>SimonsVoss Transponderterr<br>Destination Folder<br>Cirk Next to Instal to this fold                                                                  | < Back Next > Cancel minal 3.1 - InstallShield Wizard                                                                                                    |
| InstallShield<br>SimonsVoss Transponderterr<br>Destination Folder<br>Click Next to install to this fold                                                              | < Back Next > Cancel<br>minal 3.1 - InstallShield Wizard Stream Cancel<br>er, or doc Change to install to a different folder.                                                                                                    |
| InstallShield<br>SimonsVoss Transponderterr<br>Destination Folder<br>Click Next to install to this fold<br>Cirk To Install SmonsVoss Tr<br>Ci Program Files (x8      | <      Agadk      Next      Cancel                                                                                                    |
| InstallShield<br>SimonsVoss Transponderterr<br>Destination Folder<br>Cick Next to install to this fold<br>Cic iProgram Files (x8)                                    | <      Agadk      Next >      Cancel                                                                                                    |
| InstallShield<br>SimonsVoss Transponderterr<br>Destination Folder<br>Cick Next to install to this fold<br>Cick Program Files (x8)                                    | < Back Next > Cancel       minal 3.1 - InstallShield Wizard       er, or clck Change to install to a different folder.       anaponder terminal 3.1 to:       6)(SimonsVoss(TransponderTerminal)                                                      |
| InstallSheld                                                                                                    | < <back next=""> Cancel  minal 3.1 - InstallShield Wizard  r, or clck Change to install to a different folder. ansponderterminal 3.1 to: 6)(Simonsivas(TransponderTerminal)  Change</back>                                                            |
| InstallSheld<br>SimonsVoss Transponderterr<br>Destination Folder<br>Cick Next to instal to this fold<br>Cick Next to instal I smons/voss IT<br>Ci Program Files (x8) | < <back next=""> Cancel  ninal 3.1 - InstallShield W/zard  r, or clck Change to instal to a different folder. ansponder terminal 3.1 to: b) Bimonsions Utransponder Terminal  Change</back>                                                           |
| InstallSheld<br>SimonsVoss Transponderterr<br>Destination Folder<br>Cick Next to install to this fold<br>Cick Next to install SmonsVoss Tr<br>Cic Program Files (s8  | <back< td="">       Next &gt;       Cancel         minal 3.1 - InstallShield Wizard           er, or dick Change to instal to a different folder.           ansponder terminal 3.1 to:       6)(simonsivas(transponder Terminal)       Change</back<> |
| InstallSheld<br>SimonsVoss Transponderterr<br>Destination Folder<br>Cick Next to install to this fold<br>Cick Next to install SimonsVoss Tr<br>C: Program Files (x8) | < Back                                                                                                    |
| InstallSheld                                                                                                    | <back next=""> Cancel minal 3.1 - InstallShield Wizard er, or dick Change to instal to a different folder. ansponder terminal 3.1 to: b)(SimonsiVas/Transponder Terminal) Change</back>                                                               |
| InstallSheld                                                                                                    | < <p>              Algorithm (Next &gt;) Cancel         minal 3.1 - InstallShield Wizard         er, or cloc Change to instal to a different folder.         ansponderterminal 3.1 to:         6)(SimonsVoss (TransponderTerminal)        Change</p>  |

Bevestig met Next, om met de installatie te beginnen

Lees de voorwaarden van de licentie en accepteer ze. Selecteer vervolgens Next.

Voer de informatie over de user(s) in en selecteer daarna Next.

Bevestig vervolgens met Next.

#### Pagina 12

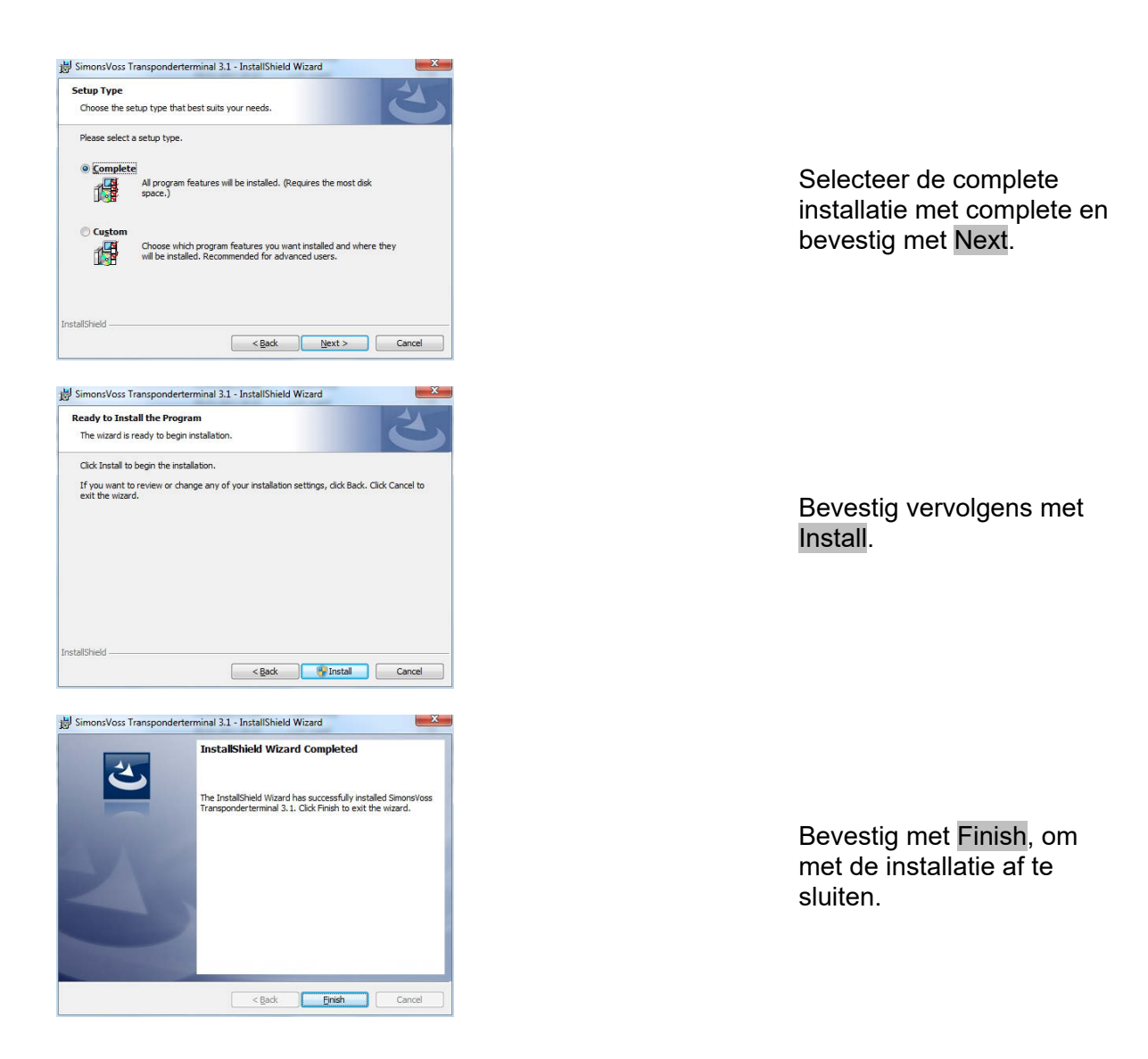

De installatie geschiedt standaard in de volgende map:ServiceC:\Program Files (x86)\SimonsVoss\TransponderTerminalServiceConsoleC:\Program Files (x86)\SimonsVoss\TransponderTerminal\Console

| Gatai Anguar Angu<br>(in al- | el 1<br>Senar (Sala)<br>Sinear (Sala)<br>Sinear (Sala)<br>Sinear (Sala)<br>Senar<br>Senar<br>Dan Jacobro<br>Dan Jacobro<br>Dan Jacobro<br>Dan Jacobro | New<br>C. Renterspitting<br>Redfice and Information for Scientical<br>C. Budge und RAS<br>B. RPC charge statemetisms                                                                                                    | Inclusion<br>Unigital fa-<br>Last on Ros.<br>Battl fortra.                        | 3atus                                            | Sartige<br>Menuel                                   | Annetitor da                                                                           |
|------------------------------|----------------------------------------------------------------------------------------------------|----------------------------------------------------------------------------------------------------|-----------------------------------------------------------------------------------|--------------------------------------------------|-----------------------------------------------------|----------------------------------------------------------------------------------------|
| Dumbs (Lokal)                | Bennte Gold     Sonorf has Transponder Terminal     Senorr     Den Dand (spc)(sp)     Dand (spc)(sp)                                                  | News<br>C. Renderspitiency<br>G. Rodrine zur beforen de Sonetzel<br>G. Rodrig vol RAS<br>G. Rodrig vol RAS                                                                                                    | Bescheelburg<br>Unsignicht Ras-<br>Land eine Kon-<br>Betel Roston                 | Salar                                            | Sattyp<br>Menall                                    | Annelder da                                                                            |
|                              | Senser/Ven Transporter Terminal<br>Senser<br>Den Danit Intellität<br>Den Danit Intellität                                                             | Name  families families famili | Bescheelbung<br>Londgicht Re.,<br>Later eine Kon.,<br>Betel Routing               | Sete                                             | Surfue<br>Manuel                                    | Annelder als<br>Lokalar David                                                          |
|                              | Den Dend Stephen<br>Den Dend Strußlichen                                                                                                    | C. Routing and RAS<br>C. RPC-Endpartitionedmang                                                                                                    | Batal Routing                                                                     |                                                  | Manuel                                              | Lokaler System                                                                         |
|                              |                                                                                                    | C.RPC-Locator                                                                                                    | Liter RPC-Sch<br>Unter Window                                                     | Generat                                          | Dealthin.<br>Automa<br>Manuell                      | Lokales System<br>Netsoenkillenst<br>Netsoenkillenst                                   |
|                              |                                                                                                    | Setundee Anneldung     Server     Server     Setundee für Threaductierung     Setunde für Threaductierung                                                                                                    | Aktivitett plas S<br>Universitette Da<br>Bietet sona na<br>Toine Makharo          | Gestatet                                         | Manuall<br>Manuall                                  | Lokales System<br>Lokales System<br>Lokales Dienst                                     |
|                              |                                                                                                    | Schehaltzerter     Schehaltzerte Matager     Sens Weiter Carl Stricten Service                                                                                                    | Der WSCSVC<br>Durch den Sta<br>Detects Sente                                      | Gematet<br>Gematet<br>Gematet                    | Automa.<br>Automa.                                  | Lokales Damz<br>Lokales System<br>Lokales System                                       |
|                              |                                                                                                    | <ul> <li>G. Sense Wireley, QDL Senica</li> <li>Sensentitess CommiNode Server</li> <li>Sensentitess CommiNode Server Business (P)</li> </ul>                                                                                                    | Fyrmare don.                                                                      | Genand                                           | Automa-<br>Manuell<br>Manuell                       | Lokales System<br>Lokales System<br>Lokales System                                     |
|                              |                                                                                                    | Senensitiess Committee Server Business (91     Senensitiess MobileExy Publisher                                                                                                    | Partures LSM.                                                                     | Gestatet<br>Gestatet                             | Autoria-<br>Autoria-                                | Lokales System<br>Lokales System                                                       |
|                              |                                                                                                    | Strunge Manager for Desitiplinater Manager     Strungs Manager     Strung     Strung     Strung     Strung     Strung     Strung     Strung                                                                                                    | Salk Stat. un<br>Verwahlt den<br>Eingelangt Tra<br>Aktorient den<br>Setzt Gruppen | Gestantet<br>Gestantet                           | Adorra,<br>Autorra,<br>Manuel<br>Autorra,<br>Manuel | Lokales System<br>Lokaler Dienst<br>Lokaler Dienst<br>Netzwerkslenst<br>Lokales System |
|                              |                                                                                                    | G, SPF-Benachic https/galamat<br>G, SSP-Sante<br>G, SSPF-Denat<br>G, Stramversingung<br>G, Soperfech                                                                                                    | Salt Software<br>Sucht nach N<br>Unserdutet SS<br>Verwährt die<br>Verwährt und    | Gestantet<br>Gestantet<br>Gestantet<br>Gestantet | Manuell<br>Manuell<br>Automas<br>Automas            | Lokaler Dierot<br>Lokaler Dierot<br>Lokaler Dierot<br>Lokales System<br>Lokales System |
| -                            | Invator (Standard /                                                                                                    |                                                                                                    |                                                                                   |                                                  |                                                     |                                                                                        |

Controleren van de dienst: Na de installatie moet de dienst "SimonsVoss Transponder Terminal Server" voorhanden zijn.

#### Pagina 13

#### 2.4. SOFTWARECONFIGURATIE

Na de installatie van de twee extra softwarecomponenten moeten deze in de software worden aangemaakt en geconfigureerd.

### 2.4.1 COMMUNICATIEKNOOPPUNT INRICHTEN – COMMNODESERVER

De CommNodeServer is nodig om taken aan de andere netwerkknooppunten te verspreiden en feedback door te geven aan de databank.

De CommNodeServer moet al bij de eerste inbedrijfstelling van de software geïnstalleerd zijn. Dit kunt u op de onderstaande manier controleren. Als de installatie nog niet heeft plaatsgehad, moet u dat nu corrigeren. De instructie voor de installatie is te vinden in het "Manual LSM – IT-beheer", hoofdstuk "Communicatieknooppunt".

Controle CommNodeServer

- LSM starten
- Aanmelden
- Invullen usernaam en wachtwoord (als administrator)
- Detwerk
- Communicatieknooppunt
- Met de pijlcursors kunt u door de aangemaakte objecten navigeren

| Sate                  | Erent    | defere    |       |        |  |  |  |  |  |  |
|-----------------------|----------|-----------|-------|--------|--|--|--|--|--|--|
| Factoriana and        | 0110     |           |       | -      |  |  |  |  |  |  |
| Bescheibung           |          |           |       |        |  |  |  |  |  |  |
|                       |          |           |       |        |  |  |  |  |  |  |
|                       |          |           |       |        |  |  |  |  |  |  |
| AnthEsse              |          |           |       | 4      |  |  |  |  |  |  |
| Ter COH Py            | e - 1    |           | Ketty | Deer   |  |  |  |  |  |  |
| Whi Cereral Node COMB |          |           | Obet  | apri   |  |  |  |  |  |  |
|                       |          |           |       | e 1    |  |  |  |  |  |  |
|                       |          |           | Beat  | alar . |  |  |  |  |  |  |
|                       |          |           | Inc   | Kipe:  |  |  |  |  |  |  |
|                       |          |           | 0.44  | -      |  |  |  |  |  |  |
| Tes Deplete           | - Dennis | - jourier | 1     | 10     |  |  |  |  |  |  |
|                       |          |           |       |        |  |  |  |  |  |  |
|                       |          |           |       |        |  |  |  |  |  |  |
|                       |          |           |       |        |  |  |  |  |  |  |
|                       |          |           |       |        |  |  |  |  |  |  |
|                       |          |           |       |        |  |  |  |  |  |  |

### TOELICHTING

| "Naam"           | $\rightarrow$ | Aanduiding van de aansluiting in de<br>software                                          |
|------------------|---------------|------------------------------------------------------------------------------------------|
| "Naam computer"  | $\rightarrow$ | Aanduiding van de computer waarop de<br>component is geïnstalleerd                       |
| "IP Port"        | $\rightarrow$ | IP-poort die voor de communicatie wordt gebruikt                                         |
| "Beschrijving"   | $\rightarrow$ | Vrij veld voor de beschrijving van de aansluiting                                        |
| Aansluitingen"   | $\rightarrow$ | Lokale aansluitingen via welke contact met<br>de programmeerapparaten wordt<br>opgenomen |
| Ping             | $\rightarrow$ | Test de verbinding met de component                                                      |
| Config Bestanden | $\rightarrow$ | Maakt de configuratiebestanden aan                                                       |

Pagina 14

| Overdracht                                                                                                    | $\rightarrow$ | De nieuwe configuratie-instellingen worden<br>overgedragen aan de beschikbare<br>CommNode                                                              |
|----------------------------------------------------------------------------------------------------|---------------|----------------------------------------------------------------------------------------------------|
| Testen                                                                                                    | $\rightarrow$ | Test de verbinding met het gemarkeerde<br>aangesloten apparaat                                                                                         |
| Bewerken                                                                                                    | $\rightarrow$ | De aansluiting kan bewerkt worden                                                                                                    |
| Toevoegen                                                                                                    | $\rightarrow$ | De aansluiting kan toegevoegd worden                                                                                                    |
| Verwijderen                                                                                                    | $\rightarrow$ | De aansluiting kan verwijderd worden                                                                                                    |
| LackSysGU 2<br>Die Anwendung antwortet<br>Anwendung<br>Might Statistication<br>Might Statistication<br>Might Statisticat |               | Door het uitvoeren van de<br>functie <mark>PING</mark> kunt u de<br>bereikbaarheid en<br>zodoende het functioneren<br>van de CommNodes<br>controleren. |
| Erldgreich<br>Comhlode erldgreich konfiguriet                                                                                                    |               | Door het uitvoeren van de<br>functie <mark>Overdracht</mark><br>ontvangt de CommNode<br>de actuele gegevens.                                           |
|                                                                                                    |               |                                                                                                    |

### 2.4.2 COMMUNICATIEKNOOPPUNT INRICHTEN – TRANSTERM SERVICE

De TransTerm Service is bestemd voor de communicatie tussen de terminal en de databank

### HANDELWIJZE

- LSM starten
- Aanmelden
- Invullen usernaam en wachtwoord
- **O** Netwerk
- Communicatieknooppunt
- Nieuw
- Configuratiegegevens opslaan (zie onder)
- Config-bestanden aanmaken en opslaan
- Bestanden (netcfg.xml, appcfg.xml, msgcfg.xml) in de installatiemap van de "TransTerm Service" kopiëren en de service opnieuw starten

#### Pagina 15

| Locking System M      | magement - D | 12 592 Test 81 - | Rennankation   | and the second |       |    |      |        |        |       |        |       |    |    | 1          | our o  |
|-----------------------|--------------|------------------|----------------|----------------|-------|----|------|--------|--------|-------|--------|-------|----|----|------------|--------|
| Ditei OsterBar        | e graine i   | Assignment By    | printers Baylo | ne Dalançal    | Dept  | -  | 4.14 | (igen) | System | nan b | andar  | Figs. |    |    |            | (4.19) |
| × 🖬                   | B, Q,        | By 0,            | 4 X            |                |       | 14 | •    |        | H      | ж     | N      | 0     | Q. | Fo | ?          |        |
| Sere .                |              | Davlar           | - Janua        |                | -     |    |      |        |        |       |        |       |    |    |            |        |
| Federature :          |              | 0770             |                |                | _     |    |      |        |        |       |        |       |    |    |            |        |
| # Post                |              | 8002             |                | Pytho          | ten   |    |      |        |        |       |        |       |    |    |            |        |
| bechelung .           |              |                  |                |                |       |    |      |        |        |       |        |       |    |    |            |        |
|                       |              |                  |                |                |       |    |      |        |        |       |        |       |    |    |            |        |
| and the second second |              |                  |                |                | 11    |    |      |        |        |       |        |       |    |    |            |        |
| Ter                   | Totalitier   | _                |                | Karfig-D       | -     |    |      |        |        |       |        |       |    |    |            |        |
|                       |              |                  |                | Own            | gen   |    |      |        |        |       |        |       |    |    |            |        |
|                       |              |                  |                | 1.00           | - 1   |    |      |        |        |       |        |       |    |    |            |        |
|                       |              |                  |                | Seato          | dar.  |    |      |        |        |       |        |       |    |    |            |        |
|                       |              |                  |                | Think.         | ger.  |    |      |        |        |       |        |       |    |    |            |        |
|                       |              |                  |                | () the         | nen i |    |      |        |        |       |        |       |    |    |            |        |
| ·                     | Bustein-     |                  | - Denter       | 1              | He I  |    |      |        |        |       |        |       |    |    |            |        |
|                       |              |                  |                |                | -     |    |      |        |        |       |        |       |    |    |            |        |
|                       |              |                  |                |                |       |    |      |        |        |       |        |       |    |    |            |        |
|                       |              |                  |                |                |       |    |      |        |        |       |        |       |    |    |            |        |
|                       |              |                  |                |                |       |    |      |        |        |       |        |       |    |    |            |        |
|                       |              |                  |                |                |       |    |      |        |        |       |        |       |    |    |            |        |
|                       |              |                  |                |                |       |    |      |        |        |       |        |       |    |    |            |        |
|                       |              |                  |                |                |       |    |      |        |        |       |        |       |    |    |            |        |
|                       |              |                  |                |                |       |    |      |        |        |       |        |       |    |    |            |        |
|                       |              |                  |                |                |       |    |      |        |        | OTTO  | - CEAR | -     |    |    | distant in | NAM .  |

| "Naam"          | $\rightarrow$ | Aanduiding van de aansluiting in de software                       |
|-----------------|---------------|--------------------------------------------------------------------|
| "Naam computer" | $\rightarrow$ | Aanduiding van de computer waarop de<br>component is geïnstalleerd |
| "IP Port"       | $\rightarrow$ | IP-poort die voor de communicatie wordt gebruikt                   |
| "Beschrijving"  | $\rightarrow$ | Vrij veld voor de beschrijving van de aansluiting                  |

#### 2.4.3 CONFIGURATIEBESTANDEN AANMAKEN

#### ALGEMEEN

De configuratiebestanden zijn nodig om een communicatieknooppunt (CommNode) mee te delen welke apparaten zijn aangesloten en wie toegang heeft tot de databank.

### HANDELWIJZE

- LSM starten
- Aanmelden
- Invullen usernaam en wachtwoord (als administrator)
- Detwerk
- Communicatieknooppunt
- Nieuw of selectie van het reeds bestaande communicatieknooppunt
- Configuratiebestanden opslaan of controleren
- Config-bestanden aanmaken en opslaan
- Bestanden (netcfg.xml, appcfg.xml, msgcfg.xml) in de installatiemap van de "SimonsVoss CommNode Server" kopiëren
- Linker muistoets Windows-Start-Button
- Optie Uitvoeren kiezen
- In het dialoogveld "Openen" het commando "services.msc" invullen en bevestigen
- Dienst "SimonsVoss CommNode Server" opnieuw starten

#### Pagina 16

#### **ADVIES**

- De bestanden kunnen ook op elke willekeurige computer met GUI worden aangemaakt en daarna via het netwerk opgeslagen worden.
- Bij iedere aanpassing van de configuratie van een CommNode moeten de Config-bestanden opnieuw aangemaakt en naar de map van de CommNode gekopieerd of overgedragen worden.
- Wanneer de CommNode als dienst is ingericht, moet deze handmatig gestopt en opnieuw gestart worden als het om ingrijpende veranderingen gaat zoals de aanpassing van de naam van de computer.
- De user die de dienst "SimonsVoss CommNode Server" start, moet over het recht beschikken om via het netwerk te communiceren.

### 2.4.4 COMMUNICATIEKNOOPPUNT INRICHTEN – TRANSTERM CONSOLE

De TransTerm Console is bestemd voor de statusaanduiding en configuratie van de transponderterminal.

#### HANDELWIJZE

- LSM starten
- Aanmelden
- Invullen usernaam en wachtwoord (als administrator)
- Detwerk
- Communicatieknooppunt
- Nieuw
- Configuratiegegevens opslaan (zie onder)
- Config-bestanden aanmaken en opslaan
- Bestanden (netcfg.xml, appcfg.xml, msgcfg.xml) in de installatiemap van de "TransTerm Console" kopiëren

| lane i       | Doctor of |       |     |          | _   |  |  |  |  |  |  |
|--------------|-----------|-------|-----|----------|-----|--|--|--|--|--|--|
| Factoranana  | 0770      | Grace |     |          | -   |  |  |  |  |  |  |
| If Part      | 8000      |       |     | Patient  | -   |  |  |  |  |  |  |
| Bechnikung   |           |       |     |          |     |  |  |  |  |  |  |
|              | - A       |       |     |          |     |  |  |  |  |  |  |
|              |           |       |     |          |     |  |  |  |  |  |  |
| beer to be a |           |       |     |          | 1   |  |  |  |  |  |  |
| Te COMPar    |           |       | -   | Karfig D | -   |  |  |  |  |  |  |
|              |           |       |     | Own      | gen |  |  |  |  |  |  |
|              |           |       |     |          |     |  |  |  |  |  |  |
|              |           |       |     | Teth     |     |  |  |  |  |  |  |
|              |           |       |     |          | -   |  |  |  |  |  |  |
|              |           |       |     |          | -   |  |  |  |  |  |  |
|              | -         | 1 2   | 199 |          |     |  |  |  |  |  |  |
| Instator     |           |       | -   | 1        | -   |  |  |  |  |  |  |
|              |           |       |     |          |     |  |  |  |  |  |  |
|              |           |       |     |          |     |  |  |  |  |  |  |
|              |           |       |     |          |     |  |  |  |  |  |  |
|              |           |       |     |          |     |  |  |  |  |  |  |
|              |           |       |     |          |     |  |  |  |  |  |  |
|              |           |       |     |          |     |  |  |  |  |  |  |

→ Aanduiding van de aansluiting in de software

→ Aanduiding van de computer waarop de component is geïnstalleerd

→ IP-poort die voor de communicatie wordt gebruikt

"IP Port"

"Naam computer"

"Naam"

Pagina 17

"Beschrijving"

→ Vrij veld voor de beschrijving van de aansluiting

### 2.4.5 CONFIGURATIEBESTANDEN AANMAKEN

#### ALGEMEEN

De configuratiebestanden zijn nodig om een communicatieknooppunt (CommNode) mee te delen welke apparaten zijn aangesloten en wie toegang heeft tot de databank.

#### HANDELWIJZE

- LSM starten
- Aanmelden
- Invullen usernaam en wachtwoord (als administrator)
- Detwerk
- Communicatieknooppunt
- Nieuw of selectie van het reeds bestaande communicatieknooppunt
- Configuratiebestanden opslaan of controleren
- Config-bestanden aanmaken en opslaan
- Bestanden (netcfg.xml, appcfg.xml, msgcfg.xml) in de installatiemap van de "SimonsVoss CommNode Server" kopiëren
- Linker muistoets Windows-Start-Button
- Optie Uitvoeren kiezen
- In het dialoogveld "Openen" het commando "services.msc" invullen en bevestigen
- Dienst "SimonsVoss CommNode Server" opnieuw starten

### ADVIES

- De bestanden kunnen ook op elke willekeurige computer met GUI worden aangemaakt en daarna via het netwerk opgeslagen worden.
- Bij iedere aanpassing van de configuratie van een CommNode moeten de Config-bestanden opnieuw aangemaakt en naar de map van de CommNode gekopieerd of overgedragen worden.
- Wanneer de CommNode als dienst is ingericht, moet deze handmatig gestopt en opnieuw gestart worden als het om ingrijpende veranderingen gaat zoals de aanpassing van de naam van de computer.
- De user die de dienst "SimonsVoss CommNode Server" start, moet over het recht beschikken om via het netwerk te communiceren.

### 2.4.6 INRICHTEN VAN DE IP-ADRESSEN

In de installatiemap van de "TransTerm Service" bevindt zich een bestand met de naam "nodes.csv". Hierin worden alle transponderterminals met hun specifieke IP-adresgegevens opgeslagen.

| Naam | Adres | Port 1 | Port 2 | Port 3 |
|------|-------|--------|--------|--------|
|      |       |        |        |        |

### Pagina 18

| Host1 | 192.168.x.y | 1003 | 1002 | 1003 |
|-------|-------------|------|------|------|
| Host2 | 192.168.x.y | 1003 | 1002 | 1003 |
| Host3 | 192.168.x.y | 1003 | 1002 | 1003 |

### 3.0 CONFIGURATIE

### 3.1. HANDELWIJZE

Oproepen van de software "Transponder Terminal 3.1" via het opstartmenu.

| Database | \\otto\Schliessanlagen\LSM 31 | Datenbanken Business\S |
|----------|-------------------------------|------------------------|
|          | Remote Server                 |                        |
| Jser     | admin                         |                        |
| assword  |                               |                        |

Na het oproepen van de software krijgt u het aanmeldingsmasker hiernaast te zien. Meld u aan als de LSM-user die de transponder mag programmeren.

| "Database"      | <i>→</i>      | Opslagplaats van de LSM-databank<br>(mappenstructuur)<br>\\[SERVERNAAM]\<br>Vriigavenaam\lsmdb\lsmdb.add |
|-----------------|---------------|----------------------------------------------------------------------------------------------------|
| "Remote Server" | $\rightarrow$ | Instelling zodat toegang tot de datbank mogelijk is                                                      |
| "User"          | $\rightarrow$ | Usernaam                                                                                                 |
| "Wachtwoord"    | $\rightarrow$ | Bijbehorend wachtwoord                                                                                   |
|                 |               |                                                                                                    |

| frans Term Server: | OTTO:TransTerm Service | 2      |
|--------------------|------------------------|--------|
|                    |                        |        |
| OK                 |                        | Cancel |

Selecteer de in hoofdstuk 2.4.2. aangemaakte "TransTerm Service".

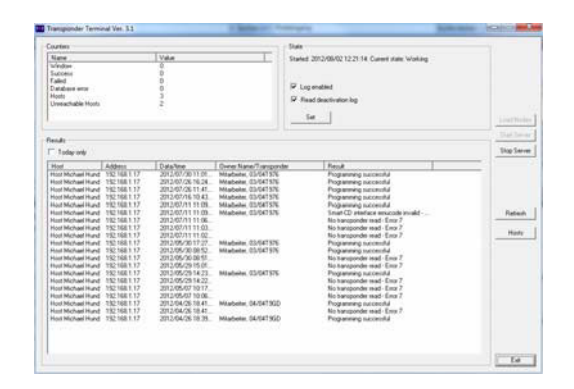

U bevindt zich nu in de console voor de bewaking en bediening van de transponderterminal.

### 3.2. BEDIENING TRANSPONDERTERMINAL CONSOLE

Met de console kan de status van de afzonderlijke transponderterminals aangegeven worden. Verder kunnen andere opties geselecteerd worden.

|              | Value<br>0                                                                                                    | Starte                                                                                                    | d: 2012/08/02 12:21:14: Current state: Working                                                                                                    |                                                                                                    |  |  |  |
|--------------|----------------------------------------------------------------------------------------------------|----------------------------------------------------------------------------------------------------|----------------------------------------------------------------------------------------------------|----------------------------------------------------------------------------------------------------|--|--|--|
|              | 0                                                                                                    |                                                                                                    | Started: 2012/08/02 12:21:14: Current state: Working                                                                                                    |                                                                                                    |  |  |  |
|              |                                                                                                    |                                                                                                    |                                                                                                    |                                                                                                    |  |  |  |
|              | 0                                                                                                    |                                                                                                    |                                                                                                    |                                                                                                    |  |  |  |
|              | 0                                                                                                    |                                                                                                    |                                                                                                    |                                                                                                    |  |  |  |
|              | 0                                                                                                    | V La                                                                                                    | ig enabled                                                                                                    |                                                                                                    |  |  |  |
|              | 3                                                                                                    | E n                                                                                                    | and dependent to a                                                                                                    |                                                                                                    |  |  |  |
|              | 2                                                                                                    | le n                                                                                                    | ead deactivation log                                                                                                    |                                                                                                    |  |  |  |
|              |                                                                                                    |                                                                                                    |                                                                                                    |                                                                                                    |  |  |  |
|              |                                                                                                    |                                                                                                    | Set                                                                                                    | Load Nodes                                                                                                    |  |  |  |
|              |                                                                                                    |                                                                                                    |                                                                                                    | Start Server                                                                                                    |  |  |  |
|              |                                                                                                    |                                                                                                    |                                                                                                    | Stop Server                                                                                                    |  |  |  |
|              |                                                                                                    |                                                                                                    |                                                                                                    |                                                                                                    |  |  |  |
| Address      | Data/time                                                                                                    | Owner Name/Transponder                                                                                                    | Result                                                                                                    |                                                                                                    |  |  |  |
| 192.168.1.17 | 2012/07/30 11:01                                                                                                    | Mitarbeiter, 03/04T976                                                                                                    | Programming successful                                                                                                    |                                                                                                    |  |  |  |
| 192.168.1.17 | 2012/07/26 16:24                                                                                                    | Mitarbeiter, 03/04T976                                                                                                    | Programming successful                                                                                                    |                                                                                                    |  |  |  |
| 192.168.1.17 | 2012/07/26 11:41                                                                                                    | Mitarbeiter, 03/04T976                                                                                                    | Programming successful                                                                                                    |                                                                                                    |  |  |  |
| 192.168.1.17 | 2012/07/16 10:43                                                                                                    | Mitarbeiter, 03/04T976                                                                                                    | Programming successful                                                                                                    |                                                                                                    |  |  |  |
| 192.168.1.17 | 2012/07/11 11:09                                                                                                    | Mitarbeiter, 03/04T976                                                                                                    | Programming successful                                                                                                    |                                                                                                    |  |  |  |
| 192.168.1.17 | 2012/07/11 11:09                                                                                                    | Mitarbeiter, 03/04T976                                                                                                    | Smart-CD interface emucode invalid                                                                                                    | Refresh                                                                                                    |  |  |  |
| 192.168.1.17 | 2012/07/11 11:06                                                                                                    |                                                                                                    | No transponder read - Error 7                                                                                                    |                                                                                                    |  |  |  |
| 192.168.1.17 | 2012/07/11 11:03                                                                                                    |                                                                                                    | No transponder read - Error 7                                                                                                    |                                                                                                    |  |  |  |
| 192.168.1.17 | 2012/07/11 11:02                                                                                                    |                                                                                                    | No transponder read - Error 7                                                                                                    | Hosts                                                                                                    |  |  |  |
| 192.168.1.17 | 2012/05/30 17:27                                                                                                    | Mitarbeiter, 03/04T976                                                                                                    | Programming successful                                                                                                    |                                                                                                    |  |  |  |
| 192.168.1.17 | 2012/05/30 08:52                                                                                                    | Mitarbeiter, 03/04T976                                                                                                    | Programming successful                                                                                                    |                                                                                                    |  |  |  |
| 192.168.1.17 | 2012/05/30 08:51                                                                                                    |                                                                                                    | No transponder read - Error 7                                                                                                    |                                                                                                    |  |  |  |
| 192.168.1.17 | 2012/05/29 15:01                                                                                                    |                                                                                                    | No transponder read - Error 7                                                                                                    |                                                                                                    |  |  |  |
| 192 168 1 17 | 2012/05/29 14:23                                                                                                    | Mitarbeiter 03/04T976                                                                                                    | Programming successful                                                                                                    |                                                                                                    |  |  |  |
| 192 168 1 17 | 2012/05/29 14:22                                                                                                    |                                                                                                    | No transponder read - Error 7                                                                                                    |                                                                                                    |  |  |  |
| 192 168 1 17 | 2012/05/07 10:17                                                                                                    |                                                                                                    | No transponder read - Error 7                                                                                                    |                                                                                                    |  |  |  |
| 192168117    | 2012/05/07 10:06                                                                                                    |                                                                                                    | No transponder read - Error 7                                                                                                    |                                                                                                    |  |  |  |
| 192 168 1 17 | 2012/04/26 18:41                                                                                                    | Mitarbeiter 04/04T9GD                                                                                                    | Programming successful                                                                                                    |                                                                                                    |  |  |  |
| 192 168 1 17 | 2012/04/26 18:41                                                                                                    | ring bondi, o il diff dab                                                                                                    | No transponder read - Error 7                                                                                                    |                                                                                                    |  |  |  |
| 102.100.1.11 | 2012/04/20 10:41                                                                                                    | Mitarbeiter 04/04T9GD                                                                                                    | Programming successful                                                                                                    |                                                                                                    |  |  |  |
|              | Address<br>192168.1.17<br>192168.1.17<br>192168.1.17<br>192168.1.17<br>192168.1.17<br>192168.1.17<br>192168.1.17<br>192168.1.17<br>192168.1.17<br>192168.1.17<br>192168.1.17<br>192168.1.17<br>192168.1.17<br>192168.1.17<br>192168.1.17<br>192168.1.17 | Address Data/time  Address Data/time  1221681.17 2012/07/30 11:01 1231681.17 2012/07/36 16:24 1231681.17 2012/07/36 16:24 1231681.17 2012/07/36 16:24 1231681.17 2012/07/11 11:05 1231681.17 2012/07/11 11:05 1231681.17 2012/07/11 11:05 1231681.17 2012/07/11 11:05 1231681.17 2012/07/11 11:05 1231681.17 2012/05/30 08:52 1231681.17 2012/05/30 08:52 1231681.17 2012/05/31 16:21 1231681.17 2012/05/31 16:21 1231681.17 2012/05/31 16:21 1231681.17 2012/05/31 16:21 1231681.17 2012/05/31 16:21 1231681.17 2012/05/31 14:22 1231681.17 2012/05/23 14:22 1231681.17 2012/05/23 14:22 1231681.17 2012/05/23 14:22 1231681.17 2012/05/26 14:22 1231681.17 2012/05/26 18:41 1231681.17 2012/05/26 18:41 1231681.17 2012/05/26 18:41 1231681.17 2012/05/26 18:41 1231681.17 2012/05/26 18:41 1231681.17 2012/05/26 18:41 1231681.17 2012/05/26 18:41 1231681.17 2012/05/26 18:41 1231681.17 2012/05/26 18:41 1231681.17 2012/05/26 18:41 1231681.17 2012/05/26 18:41 1231681.17 2012/05/26 18:41 1231681.17 2012/05/26 18:41 1231681.17 2012/05/26 18:41 | 0         0           3         2           2         2           3         2           4ddress         Data/time           122183.117         2012/07/3011:01           12183.117         2012/07/3011:01           12183.117         2012/07/3211:01           12183.117         2012/07/3211:01           12183.117         2012/07/3211:01           12183.117         2012/07/311:01           12183.117         2012/07/311:01           12183.117         2012/07/311:01           12183.117         2012/07/311:02           12183.117         2012/07/311:02           12183.117         2012/07/311:02           12183.117         2012/07/311:02           12183.117         2012/07/311:02           12183.117         2012/07/311:02           12183.117         2012/07/31:1:02           12183.117         2012/07/31:1:02           12183.117         2012/07/31:1:02           12183.117         2012/05/30:12.2           12183.117         2012/05/32:16.0           12183.117         2012/05/32:16.0           12183.117         2012/05/21:14.22           12183. | 0         Image: Constraint of the second second seco |  |  |  |

| "Counter"    | $\rightarrow$ | Overzicht van de verschillende statusmeldingen                                                                                                    |
|--------------|---------------|----------------------------------------------------------------------------------------------------|
| "State"      | <i>→</i>      | Overzicht van de actuele looptijd<br>Log enabled:<br>Protocolleren van de statusmeldingen<br>Read deactivation log:<br>Uitlezen van de bewijzen op een |
| Load Nodes   | →             | De afzonderlijke vermeldingen voor de<br>verschillende transponderterminals in het<br>bestand "nodes.csv" worden opnieuw<br>gelezen.                   |
| Start Server | $\rightarrow$ | De dienst "SimonsVoss Transponder<br>Terminal Server" wordt opgestart.                                                                                 |
| Stop Server  | $\rightarrow$ | De dienst "SimonsVoss Transponder<br>Terminal Server" wordt afgebroken.                                                                                |
| "Results"    | $\rightarrow$ | Protocol van de activiteiten aan de transponderterminal.                                                                                               |
| "Today only" | $\rightarrow$ | Filtert het overzicht van de resultaten op vermeldingen van de huidige dag                                                                             |
| Refresh      | $\rightarrow$ | Update van het overzicht van de resultaten aan de linkerkant                                                                                           |
| Hosts        | $\rightarrow$ | Overzicht van de ingevoerde                                                                                                    |

Pagina 21

#### transponderterminals.

| Host                | Address        | Temperature | CD State  | Socket Err | Success | Faled | Last message        | Last programming | Last transponder | - 33 |          |
|---------------------|----------------|-------------|-----------|------------|---------|-------|---------------------|------------------|------------------|------|----------|
| Host Michael Hinz   | 192 168 30 252 |             | 0         | 0          | 0       | 0     |                     |                  |                  | _    | Check CD |
| Host Michael Hund   | 192.168.1.17   | 42          | 0         | 0          | 0       | 0     | 2012/08/03 10:57:58 | -dada-dada-      |                  |      |          |
| 10101               | 132.160.30.20  | -           | U         | U          | U       | 0     | and also a side     | and of a state   |                  |      |          |
|                     |                |             |           |            | -       |       |                     |                  |                  |      |          |
|                     |                |             |           |            |         |       |                     |                  |                  |      |          |
| Name                |                | Value       |           |            | 1       |       |                     |                  |                  |      | 10       |
| fost                |                | Host Michae | si Hund   |            |         |       |                     |                  |                  |      |          |
| Address             |                | 192.168.1.1 | 2         |            |         |       |                     |                  |                  |      |          |
| CD State            |                | 0           |           |            |         |       |                     |                  |                  |      |          |
| Socket En           |                | 0           |           |            |         |       |                     |                  |                  |      |          |
| uccess              |                | 0           |           |            |         |       |                     |                  |                  |      |          |
| Failed              |                | 0           | 10 57 50  |            |         |       |                     |                  |                  |      |          |
| all croctage        |                | 2012/00/01  | 110.07.08 |            |         |       |                     |                  |                  |      |          |
| ant transponder     |                |             |           |            |         |       |                     |                  |                  |      |          |
| ast programming res | . Au           |             |           |            |         |       |                     |                  |                  |      |          |
|                     |                |             |           |            |         |       |                     |                  |                  |      |          |

In het overzicht van de afzonderlijke transponderterminals kunnen extra gegevens worden opgevraagd. Tevens kan het in de transponderterminal geïntegreerde programmeerapparaat via CheckCD gecontroleerd worden.

| "Hosts"     | $\rightarrow$ | Overzicht van de geïntegreerde<br>transponderterminals (uit nodes.csv)                                           |
|-------------|---------------|----------------------------------------------------------------------------------------------------|
| Check CD    | →             | TransTermCoreControle en weergave van<br>de firmware van het<br>programmeerapparaat in de<br>transponderterminal |
| "Host"      | $\rightarrow$ | Stelt de actuele waarde in voor de onder<br>"Hosts" geselecteerde transponderterminal                            |
| Refresh     | $\rightarrow$ | Update van het statusoverzicht                                                                                   |
| Temperature | $\rightarrow$ | Weergave van de geprotocolleerde temperaturen                                                                    |

Stand: Juli 2012 v1.6